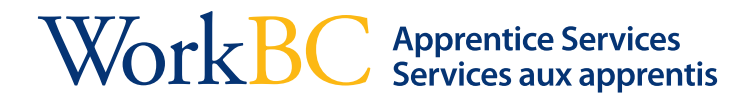

## Pour obtenir votre code de référence d'assurance-emploi

1. Vous recevrez un courriel ou un message texte sur le compte utilisé lorsque vous avez rempli votre demande en ligne d'aide financière pour services pour apprentis de WorkBC.

- L'objet du courriel indiquera : Aide financière pour formation comme apprenti préapprouvée
- Le texte du courriel indiquera ce qui suit :

« Votre demande pour aide financière supplémentaire pour apprenti a été reçue. Veuillez consulter <u>http://apply.workbc.ca</u> pour en apprendre davantage au sujet des renseignements et des exigences supplémentaires connexes à votre demande. »

2. Cliquez sur <u>http://apply.workbc.ca</u> pour accéder à la page de connexion. Sélectionnez l'option « *Connexion* ».

| 🚔 WorkBC |                                                                                                    |                                                                                                    | English |
|----------|----------------------------------------------------------------------------------------------------|----------------------------------------------------------------------------------------------------|---------|
|          | Bienvenue aux services à l'emploi en<br>Les services à l'emploi en ligne permettent aux résidents de la<br>Colombie-Britannique d'accèder en ligne à WorkBC.<br>Si vous recevez actuellement des services par l'intermédiaire de<br>WorkBC, les services à l'emploi en ligne vous permettront<br>d'accèder en ligne en toute sécurité à vos renseignements<br>courants. Vous serce en mesure de communiquer<br>électroniquement avec votre centre de WorkBC, de demander<br>des services, de téléverser des documents et d'afficher les<br>renseignements de votre compte.<br>Connectez-vous afin de trouver des perspectives d'emploi et de<br>décourrir des services et des soutiens particuliers qui pourraient<br>vous être offerts. Si vous ne posséder pas déjà de compte<br>auprès de WorkBC, sélectionnez « Créer un compte » pour<br>commerce. | n ligne<br>Oui, fai un compte de SEL<br>Connexion 4)<br>Non, je n'al pas de compte de SEL<br>4+ Crèter un compte |         |
|          | Links to other resources:<br>WorkBC<br>Services pour apprentis de WorkBC<br>Services à l'emploi de WorkBC<br>Services libre-service de WorkBC<br>Services de technologie d'assistance de WorkBC<br>Mon libre-service                                                                                                    |                                                                                                    |         |

Quand vous aurez cliqué sur *Connexion*, vous serez invité à vous connecter à l'aide de votre carte BC Services ou votre Basic BCeID. Veuillez-vous assurer d'utiliser les mêmes renseignements de connexion que vous avez entrés lors de votre inscription aux services à l'emploi en ligne de WorkBC.

Après avoir entré vos renseignements de connexion, vous serez acheminé vers votre historique de connexion. Cliquez sur *Suivant*.

## WorkBC Apprentice Services Services aux apprentis

3. La mention « préapprouvée » figurera en gras dans la liste des messages de votre boîte de réception. Sélectionnez le message préapprouvé dans la liste des messages pour faire afficher des renseignements sur la demande d'assurance-emploi. De plus, si vous accédez au menu « Demandes », votre demande préapprouvée d'apprenti sera accompagnée de **votre code de référence d'assurance-emploi**, comme cela est indiqué ci-dessous.

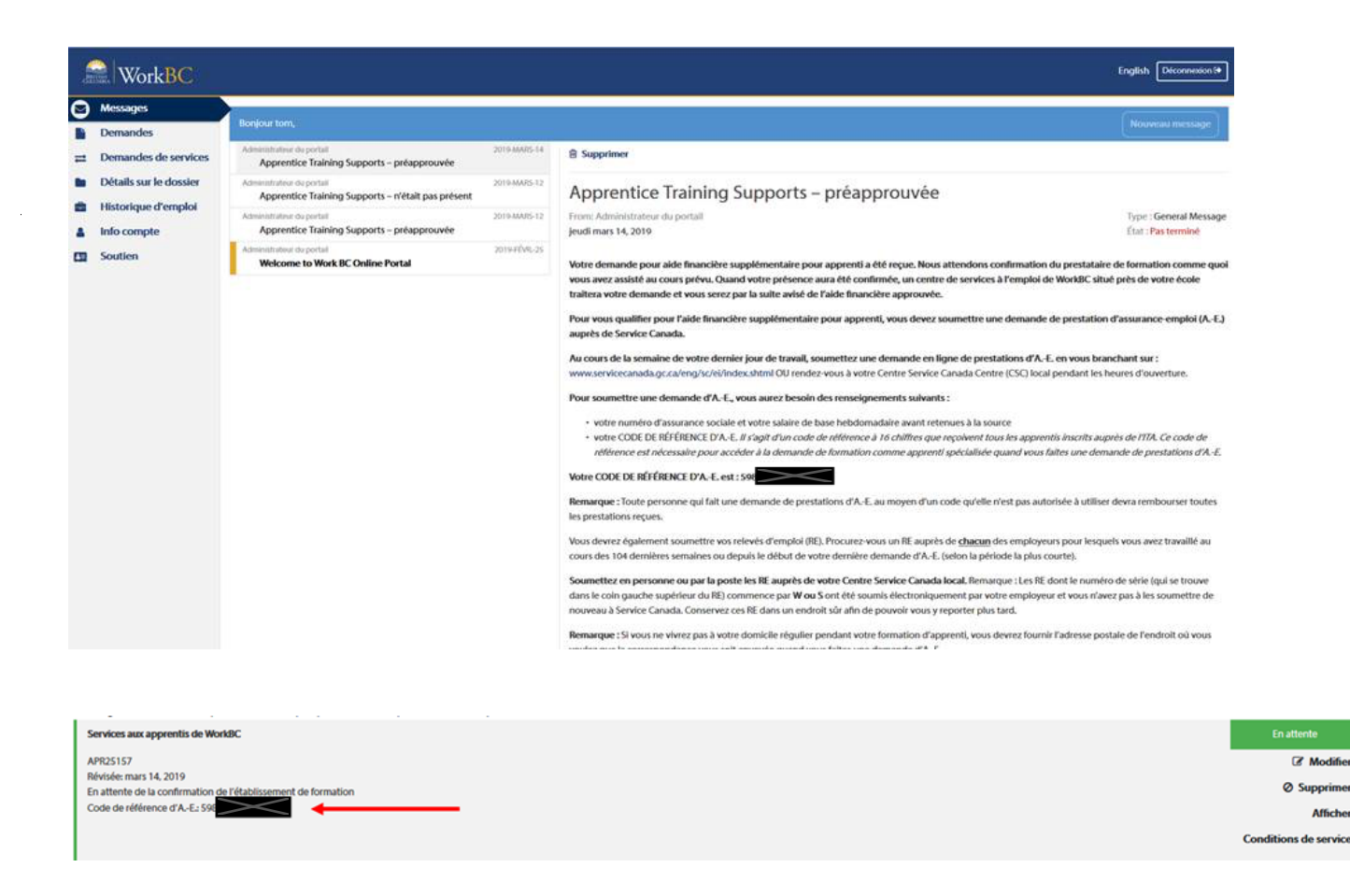

Si vous avez des questions sur cette procédure, vous pouvez cliquer sur le lien du menu *Aide* pour communiquer avec votre centre de WorkBC.

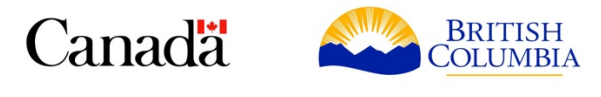

Ce programme est financé par le gouvernement du Canada et la province de la Colombie-Britannique